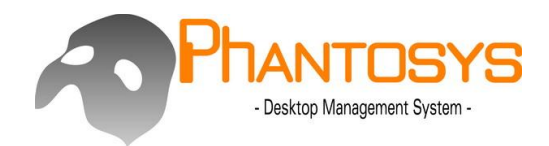

# **i-Smith** (Virtual Disk)

## **User Manual**

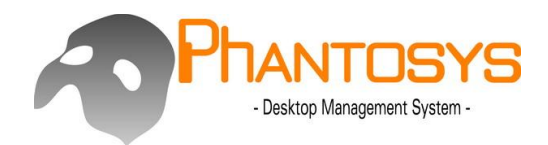

### - Best Privacy Tool For Your Files-

#### Requirement: Give-Me-Five USB WiFi Adapter Card

#### i-Smith System (Private File Protection):

=> The i-Smith System is unique software used to raise the network security of private data and information for each personal computer using the GM5 WiFi USB Adapter. With the i-Smith System, you will be able to lock and conceal all personal files to protect your private information, making data theft a thing of the past.

#### Features:

- a. Ability to hide files and folders.
- b. Supported on GM5 USB WiFi Adapter Cards Only.
- c. Convenient install / uninstall process.
- d. Password protection.
- e. Multiple virtual disks set up.

#### 1. Installation

1-1 Connect your GM5 WiFi USB Adapter Card to your computer and insert the install disk into your CD/DVD drive.

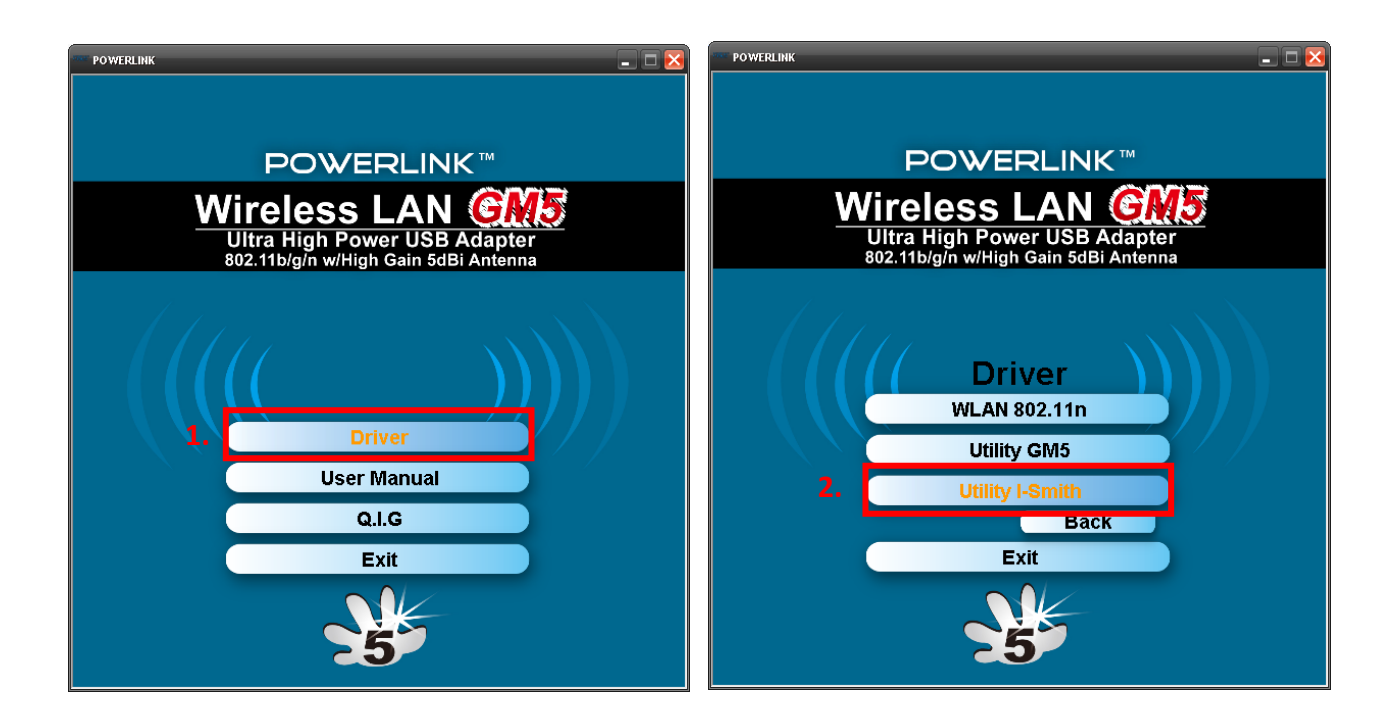

|              | Velcome to install<br>/irtual Disk Version 2.0.0.306 |  |
|--------------|------------------------------------------------------|--|
| Name         | Virtual Disk                                         |  |
| Company name | Virtual Disk                                         |  |
| Install path | C:\Program Files\Virtual Disk                        |  |

- 1-2-1: Enter your Name, Company Name, and Install path
- 1-2-2: Windows will reboot after the installation is complete.

1-2-3: After rebooting, you will see the Virtual Disk (i-Smith) in the bottom right-hand corner of the screen.

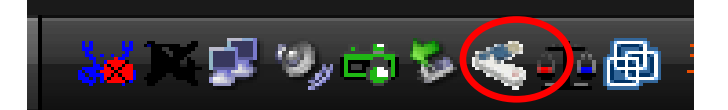

| Input your key ID and password |        |
|--------------------------------|--------|
| Key ID                         |        |
| Key name                       |        |
| Password                       |        |
| Confirm password               |        |
| ОК                             | Cancel |

- 1-3-1 Enter the ID Number (C28C85C5094CFA03)
- 1-3-2 Enter Virtual Disk Version user name (Up To You)
- 1-3-3 Enter Virtual Disk password (Up To You, no more 16)
- 1-3-4 Enter password to confirm again, and press OK to go on I-Smith

#### Uninstall

- 1-1 Open Control Panel and select the Uninstall or change a program.
- 1-2 Select Virtual Disk and click on Uninstall/Change.

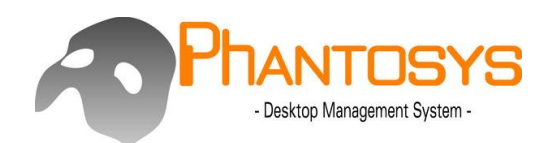

| Control Panel Home<br>View installed updates<br>Turn Windows features on or | Uninstall or change a program<br>To uninstall a program, select it from the list and | d then click Uninstall, Change, or Repair. |    |
|-----------------------------------------------------------------------------|--------------------------------------------------------------------------------------|--------------------------------------------|----|
| off                                                                         | Organize  Uninstall/Change                                                           |                                            | 82 |
|                                                                             | Name                                                                                 | Publisher                                  | In |
|                                                                             | B 2007 Office system 相容性套件                                                           | Microsoft Corporation                      | 11 |
|                                                                             | Adobe Flash Player 10 ActiveX                                                        | Adobe Systems Incorporated                 | 11 |
|                                                                             | Cisco EAP-FAST Module                                                                | Cisco Systems, Inc.                        | 11 |
|                                                                             | Cisco LEAP Module                                                                    | Cisco Systems, Inc.                        | 11 |
|                                                                             | Cisco PEAP Module                                                                    | Cisco Systems, Inc.                        | 11 |
|                                                                             | E Give me five (remove only)                                                         |                                            | 11 |
|                                                                             | S Microsoft Office Professional Edition 2003                                         | Microsoft Corporation                      | 11 |
|                                                                             | Phantosys (remove only)                                                              |                                            | 11 |
|                                                                             | Ralink RT2870 Wireless LAN Card                                                      | Ralink                                     | 11 |
|                                                                             | REALTEK Wireless LAN Driver and Utility                                              | REALTEK Semiconductor Corp.                | 11 |
|                                                                             | Virtual Disk                                                                         |                                            | 11 |

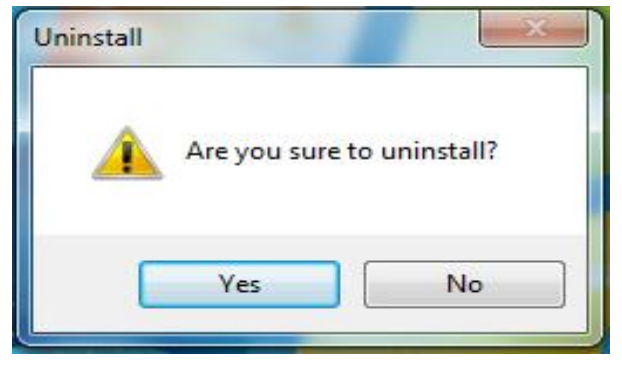

1-3 Enter the User Name and Password (you decided at the beginning) to uninstall Virtual Disk.

| Name     |    |        |
|----------|----|--------|
| Password |    |        |
|          | ОК | Cancel |

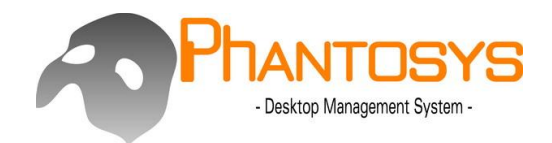

#### 2. Application

A maximum of four virtual disks can be created using the **i-SmithSystem**. Those virtual disks are protected by a personal password and the GM5 network card. The virtual disks will disappear when a customer closes the **i-SmithSystem** and reboots the computer. There is no way to find the virtual disks you set up without the **GM5** card. Therefore, the **GM5** card is the key to open up your personal private folders and files. The **i-SmithSystem** strengthens the security of all private information.

#### "ADD" function

1-1 Double click the Virtual Disk icon to bring the I-Smith's menu to the foreground.

| <mark>;;;</mark> ;;;;;;;;;;;;;;;;;;;;;;;;;;;;;;;;; | <b>~</b> 1 | ° 🗗 |
|----------------------------------------------------|------------|-----|
| Virtual Disk 2.0.0                                 | x          |     |
| 2 2 9 1                                            | 7          |     |
| ID Drive                                           | Si         |     |
|                                                    |            |     |
|                                                    |            |     |
|                                                    |            |     |
| Apply                                              |            |     |
| < jimmy                                            |            |     |

1-2 Press

to add a new virtual disk.

| Setting drive |                              |
|---------------|------------------------------|
| Drive letter  | <b>b</b> <sub>Size(MB)</sub> |
| ¢.E:          | ▼ 10                         |
| Storage drive | <b>C</b> Free space(MB)      |
| C:            | • 92779                      |
| emage name    | f.                           |
| Test          | Restore                      |
|               | OK Cancel                    |

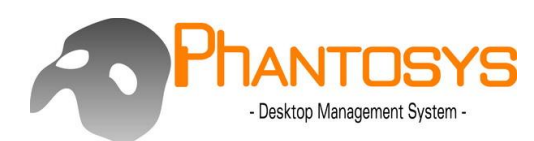

| Setting drive |                |
|---------------|----------------|
| Drive letter  | Size(MB)       |
| E:            | 10             |
| E:            | Free space(MB) |
| F:            | 02778          |
| G:            | 92778          |
| H:            |                |
| Ŀ             |                |
| J:            | Restore        |
| K:            |                |
| L:            | OK Cancel      |

- a. Drive letter: Select a Drive letter for the virtual disk.
- b. Size (MB): Amount of hard drive space allocated for the virtual disk.

| Setting drive |                |
|---------------|----------------|
| Drive letter  | Size(MB)       |
| E: •          | 10             |
| Storage drive | Free space(MB) |
| C:            | 92777          |
| C:            |                |
| D:<br>rest    | Restore        |
|               | OK Cancel      |

- c. Storage drive: Storage location for the virtual disks.
- d. Free space: Amount of unused hard drive space available.
- e. Image name: The image name of virtual disk for saving backup copy.

f.Restore: Revert all settings back to the backup copy you saved from e step.

#### Note: You can only have a maximum of four virtual disks.

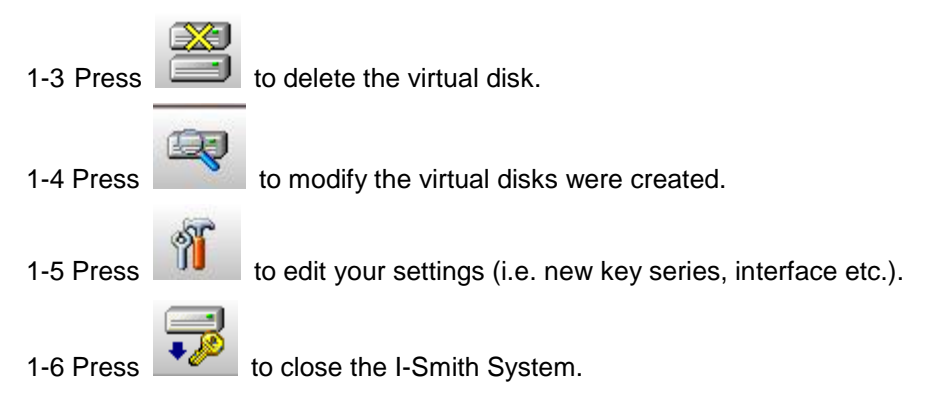

#### Attention:

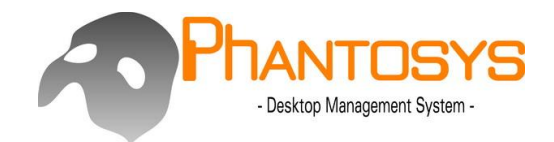

- 1. The i-Smith System will not load without the GM5 network card.
- 2. As the i-Smith System was opened, it is fine to pull out the GM5 network card.

#### **Conclusion:**

The **i-Smith System** keeps your data protected quickly by easily hiding files/folders from anyone who uses your computer. The **GM5** and **i-Smith System** must be utilized together in order to protect your data. As a result, it certainly augments network privacy and safe guards against attacks by hackers. In short, the **i-Smith System** resolves the security issue with the **GM5**.